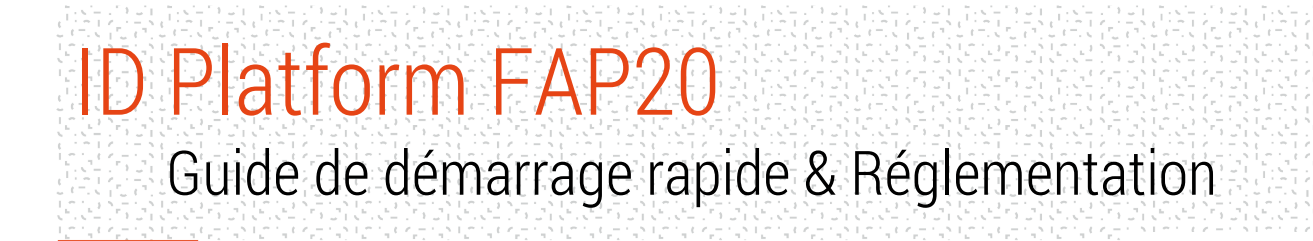

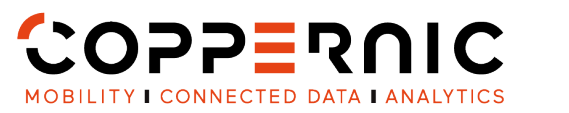

QSG 210166 A10

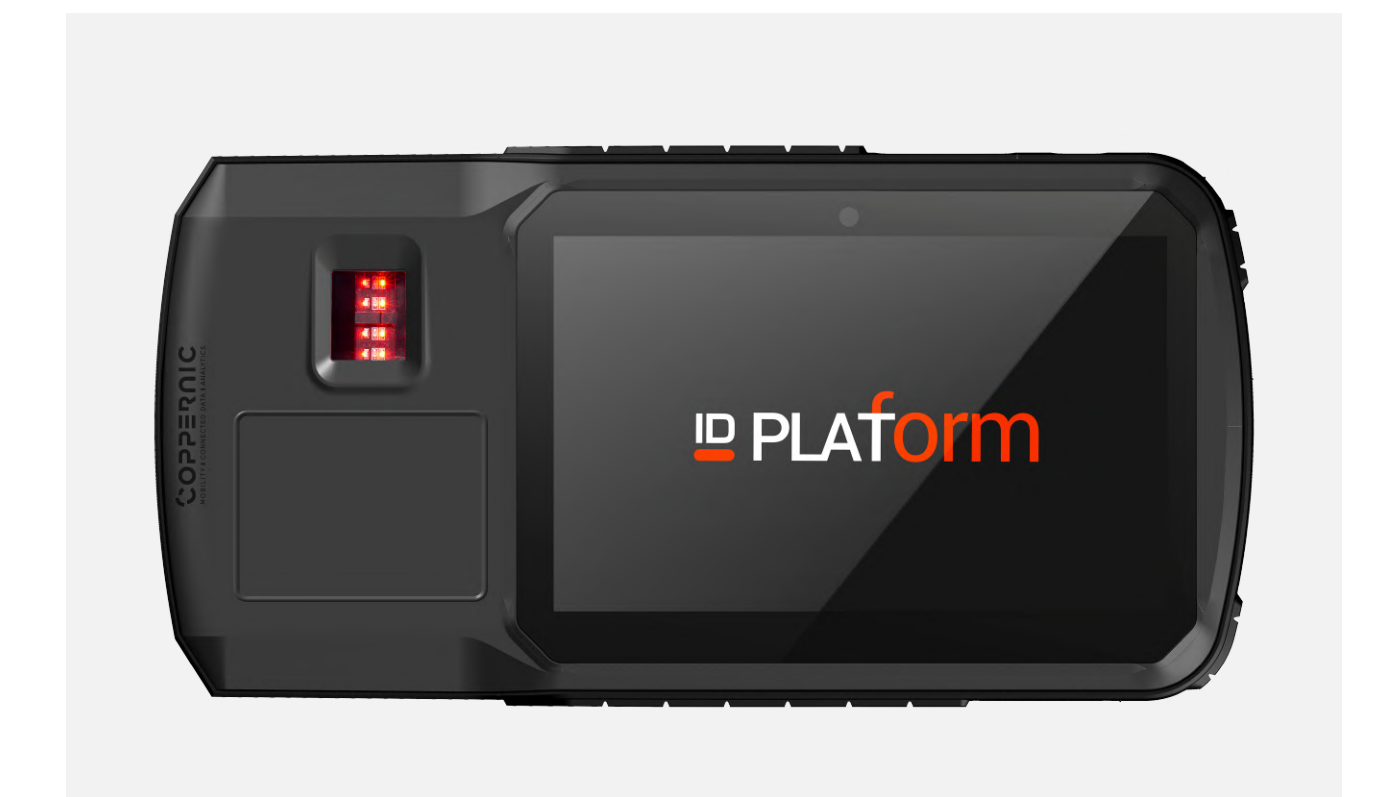

| Photos non-contractuelles |

20 Rue Georges Claude - ZI Les Milles 13290 Aix-en-Provence FRANCE T. +33 (0)4 42 65 25 65 F. +33 (0)4 42 51 57 32

coppernic.fr

SAS AU CAPITAL DE 100 000 EUROS • RCS : AIX 509 059 572 SIRET : 509 059 572 00024 • APE 6201Z • TVA : FR 58 509 059 572

QSG 210166 A10

## MESURES DE SÉCURITÉ

- Les éléments fournis avec l'appareil et les accessoires disponibles peuvent varier en fonction de la région.
- Les éléments fournis sont conçus uniquement pour cet appareil et peuvent ne pas être compatibles avec d'autres appareils.
- Les apparences et les spécifications peuvent être modifiées sans préavis.
- Des accessoires supplémentaires peuvent être achetés auprès de votre revendeur COPPERNIC local
- L'utilisation d'accessoires non approuvés peut entraîner des problèmes de performance et des dysfonctionnements qui ne sont pas couverts par la garantie.

A DISPONIBILITÉ DE TOUS LES ACCESSOIRES EST SUJETTE À MODIFICATION.

### CONTENU DE LA BOÎTE

QSG 210166 A10

#### COPPERINC 1111 PLATOR NOTICE 0 3 2 COPPERAIC I L TEST REPORT PRODUCT COPPERNIC Reference ID PLATFORM-STD-NFC-SC-IRIS BIOMETRIC S121BGDXXXX Serial Nu 4 ANDROID 6.0 0037841M0252525XX VALIDATION TESTS -1-Test Date DD.MM.YYYY TESTS TO BE DEFINED 6 6 0 TERMINAL 4 PRISES : EU | UK | US 1 RAPPORT DE TEST **5** CÂBLE MICRO USB C | USB A NOTICE 2 6 CÂBLE D'ALIMENTATION JACK BOÎTE 3

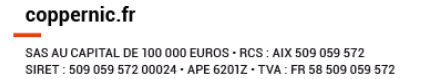

#### QSG 210166 A10

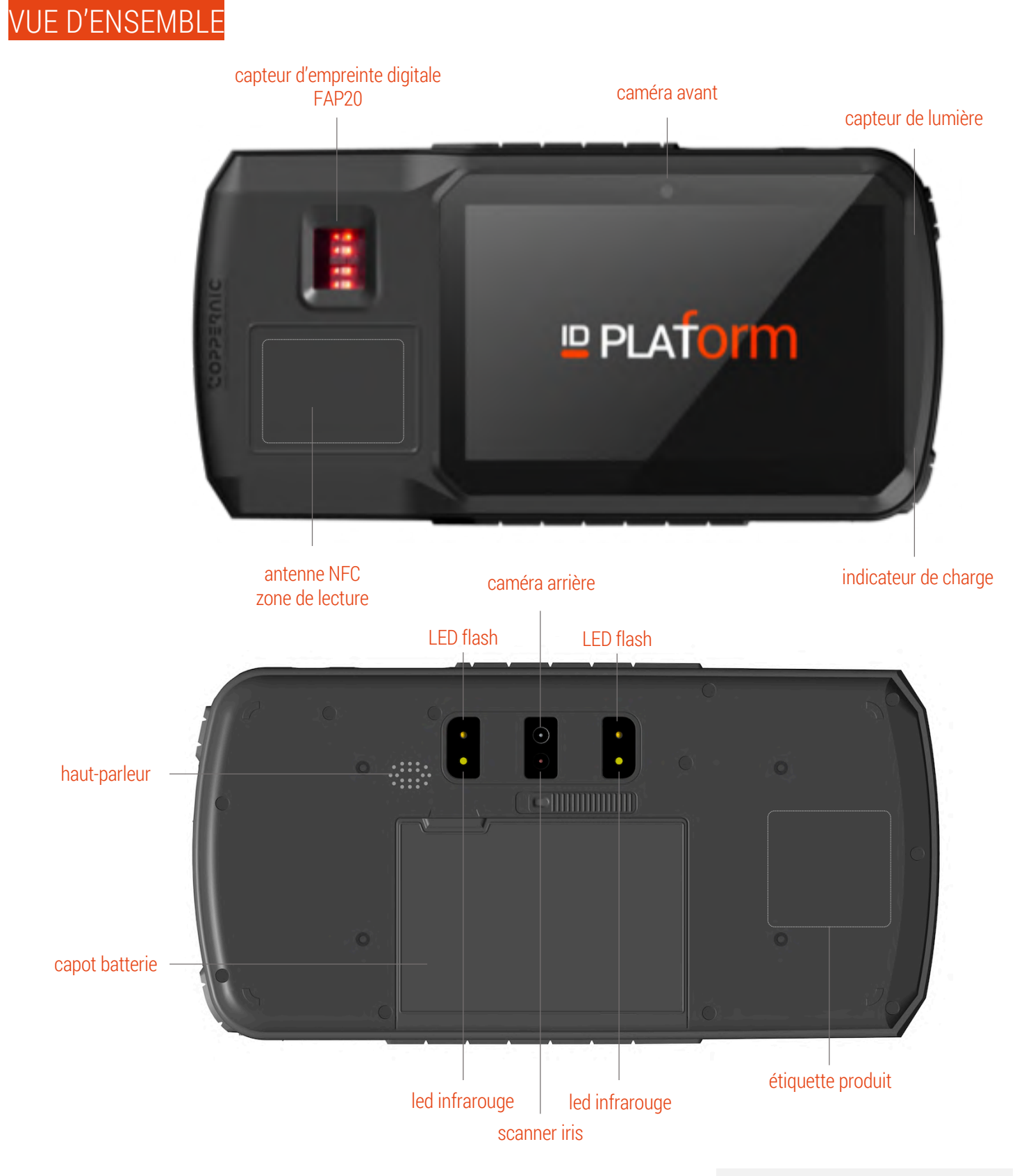

| Photos non-contractuelles |

## ID Platform FAP20 Guide de démarrage rapide & Réglementation QSG 210166 A10 VUE D'ENSEMBLE

touche de fonction configurable UUE DE DE CÔTÉ#01 bouton d'alimentation touches de volume +/-

câble d'alimentation 12V/2,5A \_\_\_\_\_\_ port d'accueil USB-A \_\_\_\_\_\_ port de service USB-C \_\_\_\_\_\_

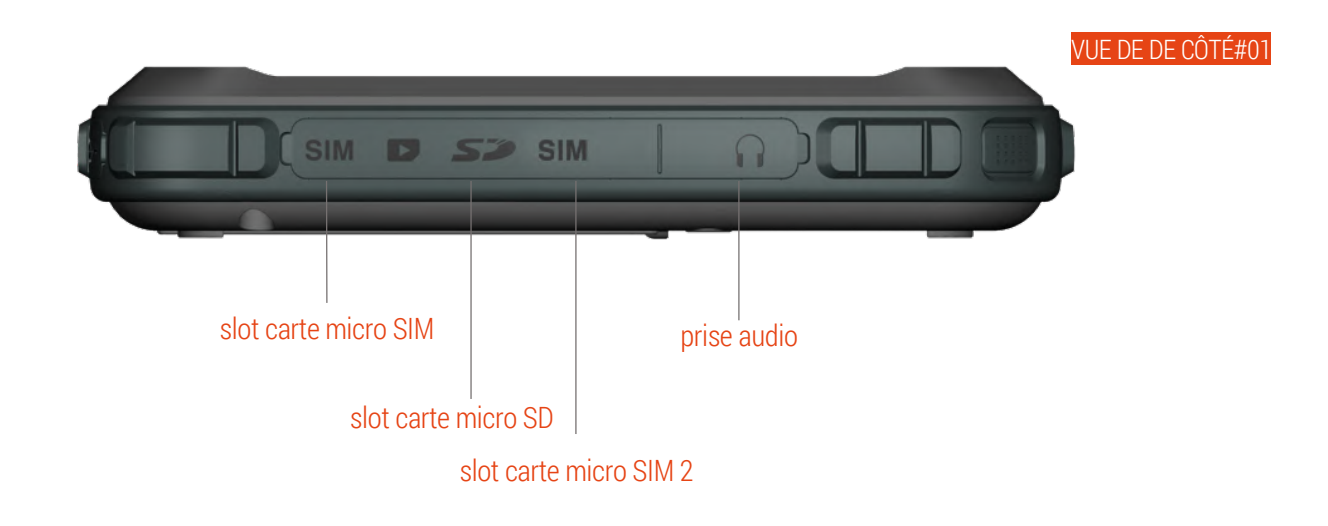

| Photos non-contractuelles |

Guide de démarrage rapide & Réglementation

QSG 210166 A10

## RECOMMANDATIONS POUR LES ÉCRANS TACTILES

#### L'ID PLATFORM EST ÉQUIPÉE D'UN CAPTEUR MULTITOUCH 5 POINTS DE TYPE GFF

- Ne pas faire entrer l'écran tactile en contact avec d'autres appareils électriques.
- Les décharges électrostatiques peuvent entraîner un dysfonctionnement de l'écran tactile.
- Pour éviter d'endommager l'écran tactile, ne pas toucher avec un objet pointu et n'exercer aucune pression excessive sur l'écran du bout des doigts.
- Il se peut que l'appareil ne reconnaisse pas les opérations tactiles effectuées près des bords de l'écran, qui se trouvent en dehors de la zone de saisie tactile.
- Il est recommandé d'utiliser les doigts ou un stylet dédié lors de l'utilisation de l'écran tactile.

Guide de démarrage rapide & Réglementation

QSG 210166 A10

## Configuration de votre terminal

### ATTENTION

ID Platform FAP20 ne prend en charge qu'un seul type de batterie amovible.

#### Charger la BATTERIE

- 1. La batterie de 12.600 mAh doit être chargée UNIQUEMENT avec le chargeur fourni. Les dommages survenus lors de l'utilisation d'un autre chargeur ne seront pas couverts par la garantie.
- 2. Chargez la batterie à l'aide du chargeur COPPERNIC :
  - Insérez le câble d'alimentation dans la tablette ID Platform
  - Branchez l'adaptateur électrique du pays concerné dans la prise.

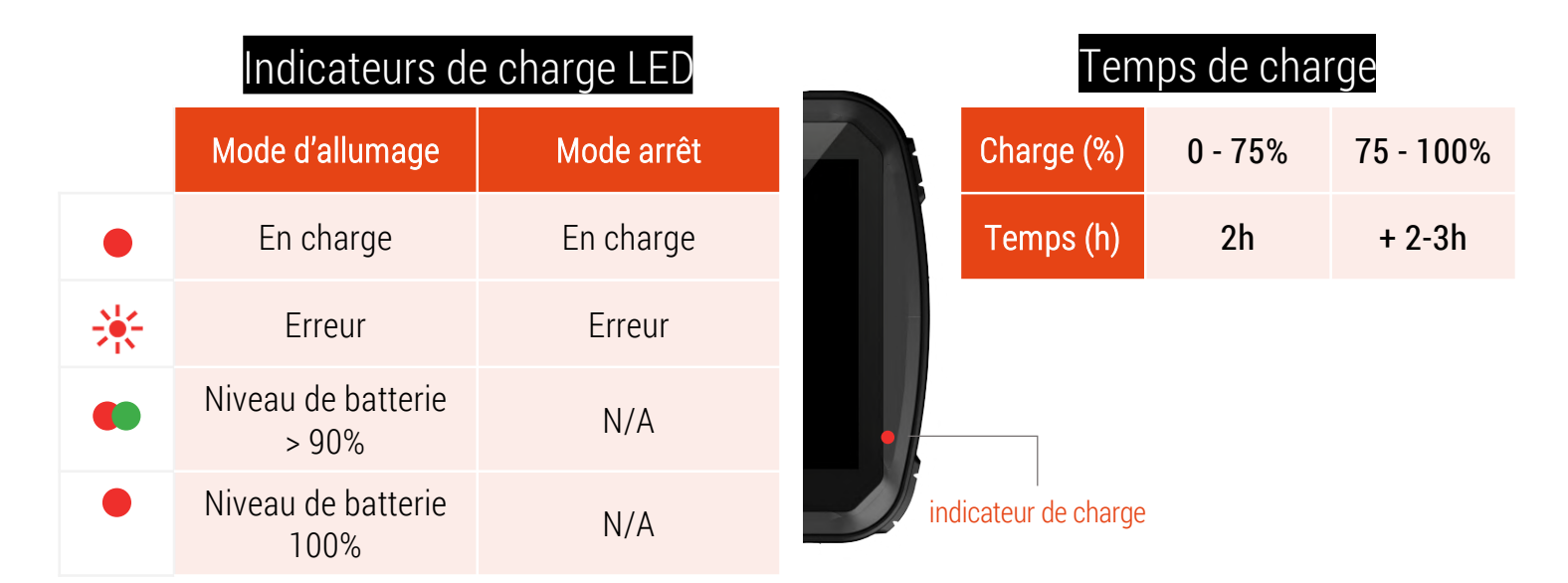

#### NOTE

- La charge de la batterie utilise l'algorithme breveté Quick Charge de QUALCOMM.
- Le courant de charge peut atteindre 5A mais dépend de l'état de charge de la batterie et de la température de l'appareil. Un environnement chaud ou un fonctionnement intensif peut ralentir la charge.

Guide de démarrage rapide & Réglementation

QSG 210166 A10

## Configuration de votre terminal

### Installation de la carte Micro SD

#### NOTE

Des cartes Micro SD jusqu'à 256 Go peuvent être utilisées avec l'ID Platform (non incluses).

- Pour insérer la carte Micro SD, ouvrez la trappe latérale sur le côté.
- Insérez soigneusement la carte Micro SD dans la fente, comme indiqué, les contacts dorés vers le haut.
- Insérez la carte mémoire à fond jusqu'à ce que vous entendiez un clic de verrouillage.
- Pour retirer la carte Micro SD, appuyez sur le bord de la carte mémoire et relâchez-la doucement.

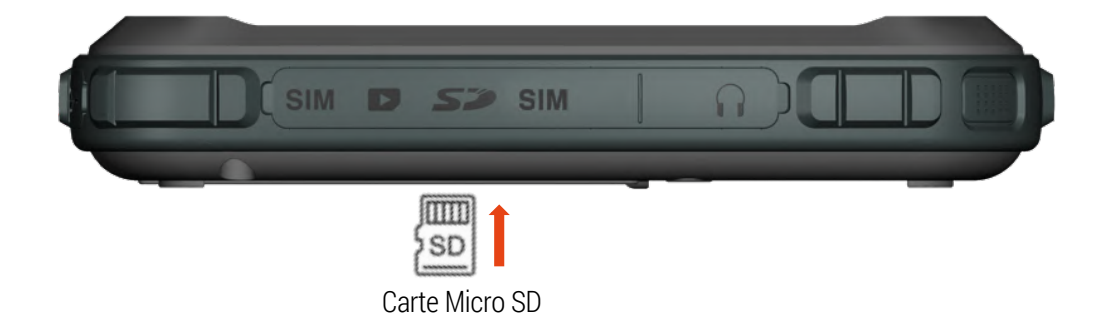

Guide de démarrage rapide & Réglementation

QSG 210166 A10

## Configuration de votre terminal

### Installation de la carte Micro SIM

- Éteignez la tablette.
- Pour insérer la carte Micro SIM (SIM1), ouvrez la trappe latérale sur le côté.
- Insérez soigneusement la carte Micro SIM dans la fente comme indiqué, les contacts dorés vers le haut.
- Insérez la carte Micro SIM à fond jusqu'à ce que vous entendiez un clic de verrouillage.
- Pour retirer la carte Micro SIM, appuyez sur le bord de la carte et relâchez-la doucement.

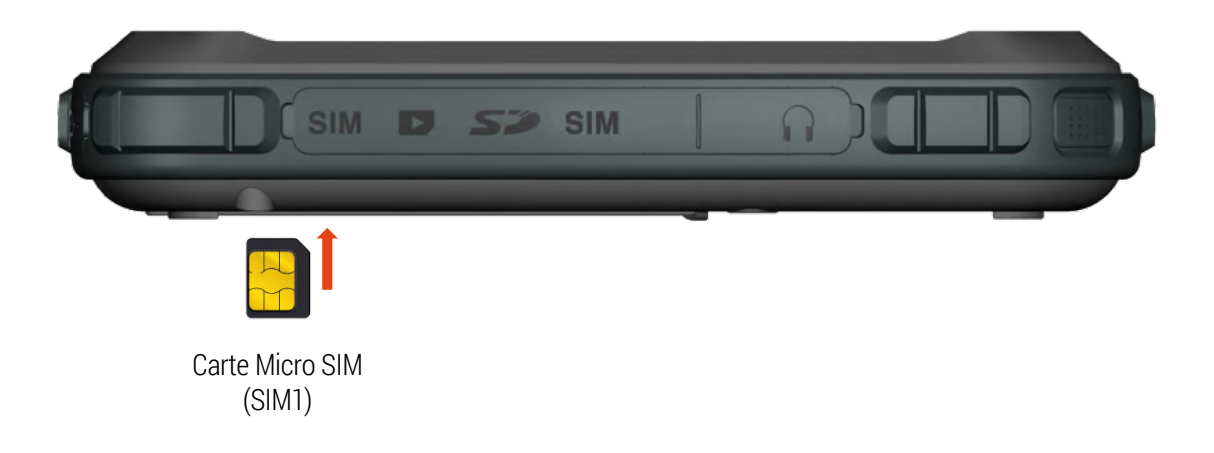

Guide de démarrage rapide & Réglementation

QSG 210166 A10

## Configuration de votre terminal

### Installation de la carte MICRO SIM 2

- Éteignez la tablette.
- Pour insérer la carte Micro SIM (SIM2), ouvrez la trappe latérale sur le côté.
- Insérez soigneusement la carte Micro SIM (SIM2) dans la fente comme indiqué, les contacts dorés vers le haut.
- Insérez la carte Micro SIM (SIM2) à fond jusqu'à ce que vous entendiez un clic de verrouillage.
- Pour retirer la carte Micro SIM (SIM2), appuyez sur le bord de la carte et relâchez-la doucement.

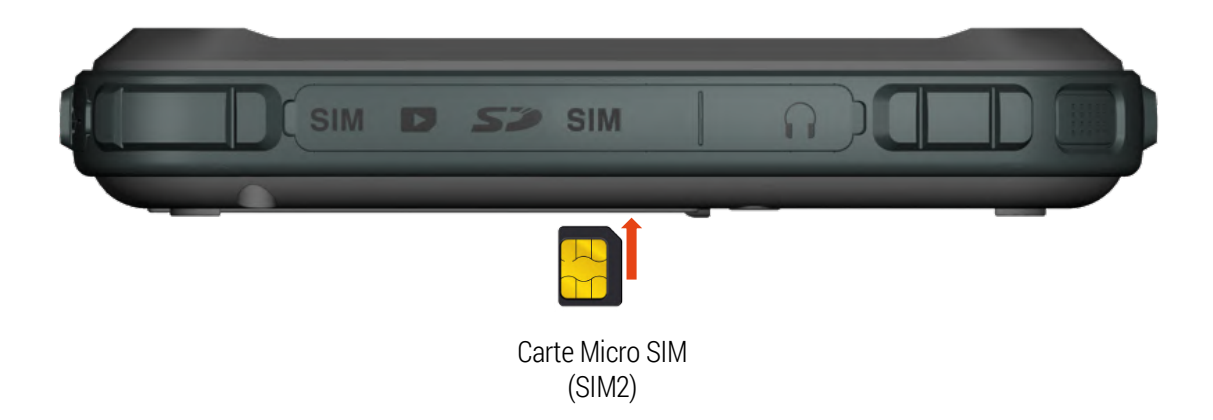

Guide de démarrage rapide & Réglementation

QSG 210166 A10

## Configuration de votre terminal

### Audio

- Un casque filaire (microphone + oreillettes stéréo) peut être utilisé avec l'ID Platform.
- Il est conseillé d'utiliser un casque avec une prise jack CTIA 3.5mm.
- L'ID Platform est également compatible avec tout type d'accessoires sans fil Bluetooth 4.x.

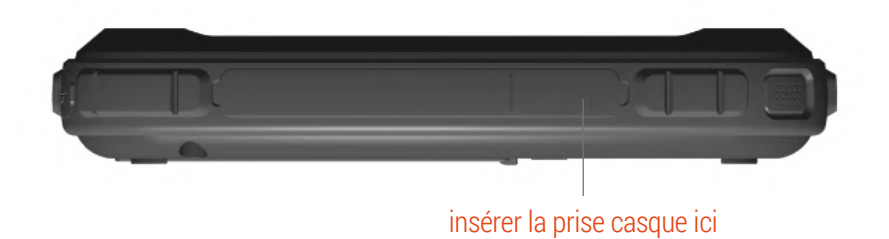

Guide de démarrage rapide & Réglementation

QSG 210166 A10

## **Utilisation** de votre terminal ALLUMER | ÉTEINDRE votre terminal

Allumer | Maintenir enfoncé pendant 3 secondes le bouton ON | OFF.

Éteindre | Maintenir enfoncé pendant 3 secondes le bouton ON | OFF et sélectionner "Arrêt" dans la boîte de dialogue.

Redémarrage | Maintenir enfoncé pendant 3 secondes le bouton ON | OFF et sélectionner "Redémarrage" dans la fenêtre de dialogue pour redémarrer l'appareil.

Mode veille | Appuyer et relâcher le bouton ON | OFF pour mettre l'appareil en mode veille. L'écran s'éteint et passe en mode faible consommation pour économiser la batterie.

Reset | Appuyer sur le bouton ON | OFF et le maintenir enfoncé pendant 13 secondes.

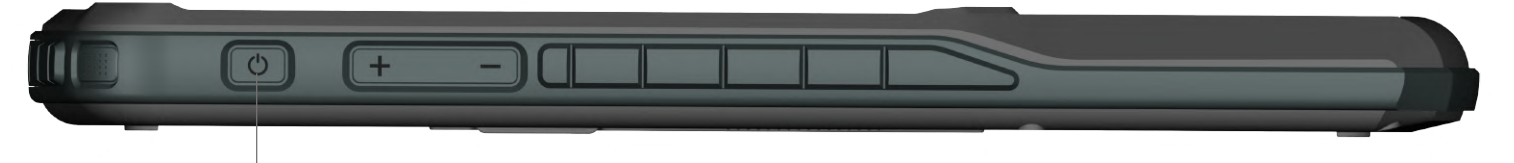

bouton alimentation

### Gestion des communications USB

L'ID Platform est équipée d'un port de communication USB commuté en interne pour gérer différents périphériques :

- Extension USB (pour le périphérique FAP50)
- Port d'accueil USB-A
- Port de service USB-C

L'USB pour les périphériques internes et l'USB-A pour les périphériques externes sont les lignes USB avec le niveau de priorité le plus élevé.

Le port de service USB-C n'est pas disponible lorsqu'un périphérique interne ou USB-A est activé.

Pour gérer la communication USB, veuillez utiliser l'application ConfigureDev et activer/désactiver les optio

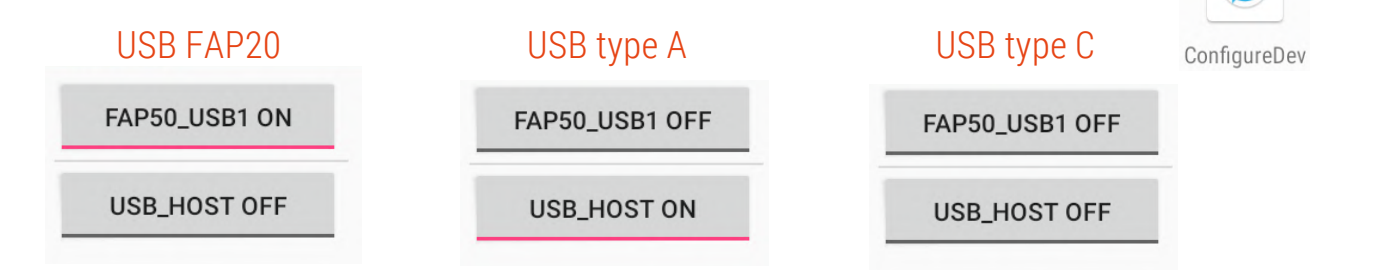

coppernic.fr

SAS AU CAPITAL DE 100 000 EUROS • RCS : AIX 509 059 572 SIRET : 509 059 572 00024 • APE 6201Z • TVA : FR 58 509 059 572

Guide de démarrage rapide & Réglementation

QSG 210166 A10

## Utilisation de votre terminal

### CAPTURE DE DONNÉES | photos & vidéos

Utiliser les caméras pour prendre des photos et enregistrer des vidéos.

1. Allez sur l'écran d'accueil > sélectionner "Appareil photo" > appuyez sur l'icône de l'appareil photo pour prendre une

photo/ passer à l'icône vidéo et appuyez pour l'enregistrement vidéo.

2. Utiliser la caméra arrière ou avant pour prendre des photos et capturer des vidéos.

#### NOTE

Veiller à ce que la mémoire de l'appareil ou l'espace de la carte Micro SD soit disponible.

### CAPTURE DE DONNÉES | NFC et biométrie

#### NOTE

L'USB pour les périphériques internes et l'USB-A externe est la ligne USB avec le niveau de priorité élevé. Le port de service USB-C n'est pas disponible lorsqu'un périphérique interne ou l'USB-A est activé.

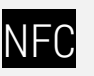

- ID Platform FAP20 avec options NFC pour la lecture - Veuillez placer le TAG/CARD sur la zone NFC.

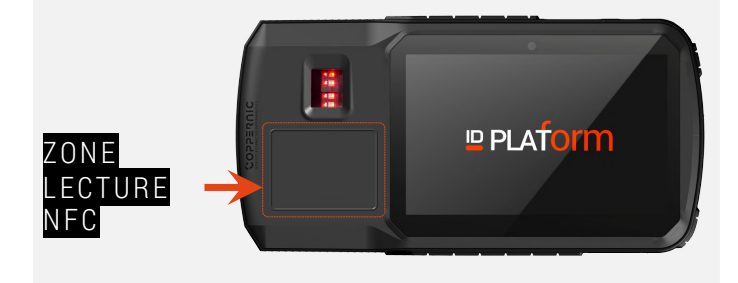

### CAPTEUR D'EMPREINTES DIGITALES

Veuillez mettre le doigt sur le capteur d'empreintes digitales.

### NOTE

Le capteur d'empreintes digitales est connecté sur la ligne USB pour les périphériques internes avec le niveau de priorité le plus élevé. Le port de service USB-C n'est pas disponible lorsque le capteur d'empreintes digitales est activé.

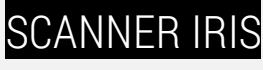

Utilisez l'application dédiée pour l'enregistrement de l'identité de l'iris. Utilisez le scanner d'iris au dos de la tablette pour vous authentifier.

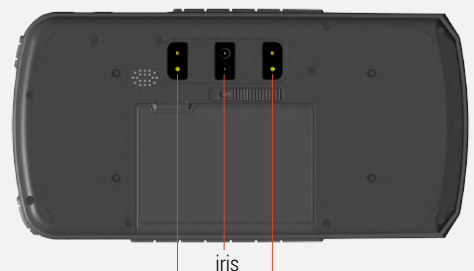

led infrarouge

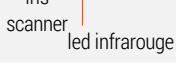

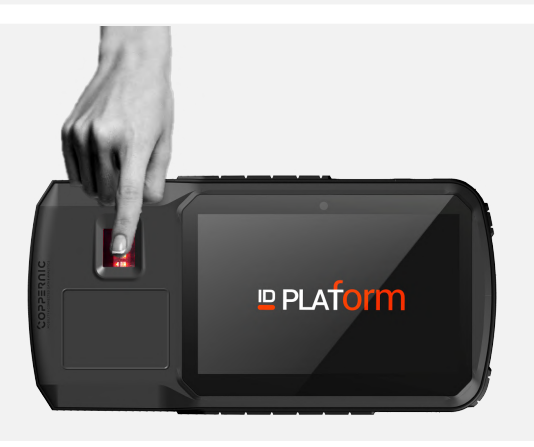

#### coppernic.fr

SAS AU CAPITAL DE 100 000 EUROS • RCS : AIX 509 059 572 SIRET : 509 059 572 00024 • APE 6201Z • TVA : FR 58 509 059 572

QSG 210166 A10

## Informations sur la batterie

#### N'utilisez que des batteries approuvées par COPPERNIC.

Lorsque les appareils sont stockés pendant plus de six (6) mois sans être utilisés, une certaine détérioration irréversible de la qualité globale de la batterie peut se produire. Stockez les appareils à la moitié de leur charge complète dans un endroit sec et frais. Lorsque les appareils sont stockés pendant un an ou plus, le niveau de charge de la batterie doit être vérifié au moins une fois par an et rechargé à moitié.

## Sécurité des batteries

- 1. La zone dans laquelle les appareils sont chargés doit être exempte de débris et de matériaux ou produits chimiques combustibles. Il convient de faire particulièrement attention lorsque l'appareil est chargé dans un environnement non commercial.
- 2. Respectez les directives relatives à l'utilisation, au stockage et à la charge des batteries figurant dans le guide de l'utilisateur.
- 3. Une utilisation incorrecte de la batterie peut entraîner un incendie, une explosion ou tout autre danger.
- 4. Pour charger la batterie de l'appareil, la température de la batterie et du chargeur doit être comprise entre 0°C~+45°C.
- 5. N'utilisez pas de batteries et de chargeurs incompatibles. L'utilisation d'une batterie ou d'un chargeur incompatible peut présenter un risque d'incendie, d'explosion, de fuite ou un autre danger.
- 6. Ne pas démonter ou ouvrir, écraser, plier ou déformer, perforer ou détruire l'appareil.
- 7. Un choc violent dû à la chute d'un appareil fonctionnant sur batterie sur une surface dure peut entraîner une surchauffe de la batterie.
- 8. Ne court-circuitez pas une batterie et ne laissez pas d'objets métalliques ou conducteurs entrer en contact avec les bornes de la batterie.
- 9. Ne modifiez pas ou ne refabriquez pas la batterie, n'essayez pas d'y insérer des objets étrangers, ne l'immergez pas ou ne l'exposez pas à l'eau ou à d'autres liquides, et ne l'exposez pas au feu, à une explosion ou à tout autre danger.
- 10. Ne laissez pas ou ne stockez pas l'équipement dans ou près de zones qui pourraient devenir très chaudes, comme dans un véhicule en stationnement ou près d'un radiateur ou d'une autre source de chaleur. Ne placez pas la batterie dans un four à micro-ondes ou un sèche-linge.
- 11. L'utilisation de la batterie par des enfants doit être surveillée.
- 12. Veuillez suivre les réglementations locales pour vous débarrasser rapidement des batteries rechargeables usagées.
- 13. Ne jetez pas les batteries au feu.
- 14. Consultez immédiatement un médecin si une batterie a été avalée. En cas de fuite d'une batterie, ne laissez pas le liquide entrer en contact avec la peau ou les yeux. En cas de contact, lavez la zone touchée avec de grandes quantités d'eau et consultez un médecin.